## E 190Q – Autonomous Robot Navigation

## **Jaguar Lite**

## **Software Install Instructions**

- 1. Download the Jaguar\_BaseCode folder to the Desktop from the course web site.
- Go to the DVD RW Drive JaguarLite\_Laser > JaguarControlSetup
  Run setup.exe (Select Next, install Dr Robot Jaguar Control for *Everyone*, etc.)
- Go to DVD RW Drive JaguarLite\_Laser > Microsoft DirectX SDK
  Open the directx\_mar2008\_redist application (Select Yes for the agreement)
- 4. Create a subfolder in C:\Program Files (x86)\Dr Robot Inc called Jaguar\_DirectX Set it as the destination for extracted files and press OK.
- 5. Look in the Jaguar\_DirectX folder and run the **DXSETUP** application. (Accept the agreement, select Next x2)
- 6. Download Google Earth online http://www.google.com/earth/download/ge/
- Go to DVD RW Drive JaguarLite\_Laser > AxisCamera
  Run the AXISMEdiaControlSDK application (Select Next, accept, Next).